# WECU SYSTEM UPGRADE: How To... Add and Manage Secondary Users

### How to Add a Secondary User

1. Once you're signed into Online Banking click on the icon or name text at the top of your screen.

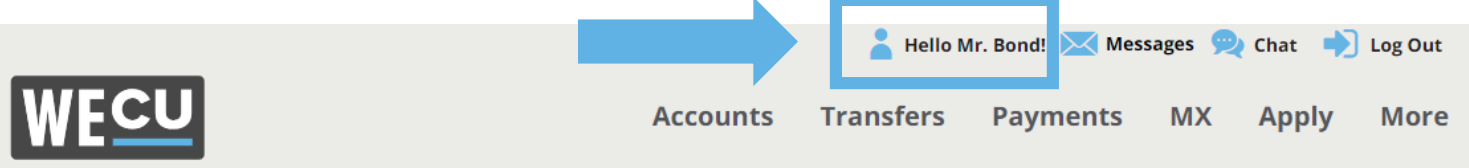

2. From the My Info page select Users.

|                                         | My Info | × |
|-----------------------------------------|---------|---|
| Profile Updates                         |         |   |
| Fast Balances                           |         |   |
| Text Banking<br>Online Banking Activity |         |   |
| Authorized Apps                         |         |   |
| Accepted Disclosures                    |         |   |

3. Select the information you would like to update (e.g. contact info, password).

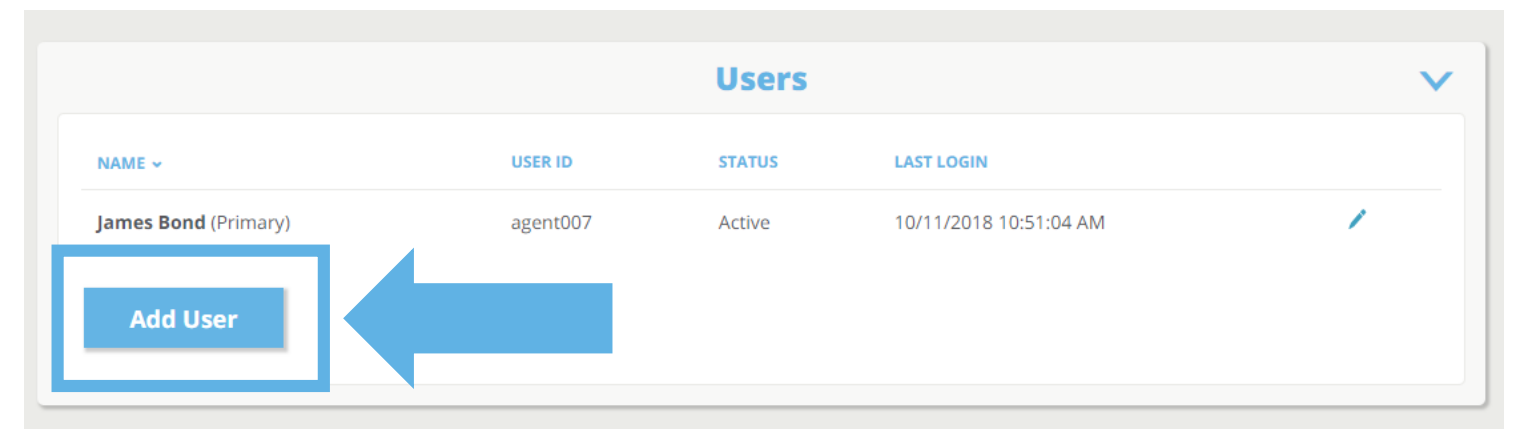

For more information visit **wecu.com/SystemUpgrade** or call us at 800-525-8703. WECU is insured by NCUA. 4. Fill out the user details for the Secondary User and click "Save" at the end.

|                          | Us   | er Details | ~    |
|--------------------------|------|------------|------|
| * USER ID                |      |            |      |
|                          |      |            |      |
| * TEMPORARY PASSWORD     |      |            |      |
|                          |      |            |      |
| * CONFIRM PASSWORD       |      |            |      |
| STATUS                   |      |            |      |
| Active  Disabled  Locked |      |            |      |
| Personal Information     |      |            |      |
| * FIRST NAME             |      |            |      |
|                          |      |            |      |
| * LAST NAME              |      |            |      |
| BIRTH DATE               |      |            |      |
| E                        |      |            |      |
| SOCIAL SECURITY NUMBER   |      |            |      |
|                          |      |            |      |
| Contact Information      |      |            |      |
| * EMAIL ADDRESS          |      |            |      |
|                          |      |            |      |
| ()                       |      |            | •    |
| STATE                    |      |            | <br> |
|                          | ~    |            |      |
| ZIP CODE                 |      |            |      |
|                          |      |            |      |
| Save Ca                  | ncel |            |      |
|                          |      |            |      |

For more information visit **wecu.com/SystemUpgrade** or call us at 800-525-8703. WECU is insured by NCUA.

5. You will now select the account Entitlements (permissions).

When you select an Entitlement checkbox (e.g. Accounts) a dropdown section will appear offering more options for that Entitlement.

| • The user "E                                 | ve Moneypenny" has bee | n added. On this screen, | please set the en | titlements for the user. |             |
|-----------------------------------------------|------------------------|--------------------------|-------------------|--------------------------|-------------|
|                                               | Entitlement            | ts for Eve Moi           | neypenny          |                          | N           |
| Entitlement                                   |                        | Limit                    |                   |                          | ٦           |
| Accounts                                      |                        |                          |                   |                          |             |
| Stop Payments »                               |                        |                          |                   | ,                        |             |
| Bill Pay »                                    |                        |                          |                   |                          |             |
| Transfers »                                   |                        |                          |                   |                          |             |
| Accounts                                      | All Entitlements       | Stop Payments            | View              | Transfer From            | Transfer To |
| XXXXXXX800 - Main Checking -<br>00700758      | ٥                      |                          |                   |                          |             |
| XXXXXXX100 - Regular Savings -<br>007007S1    | ٦                      |                          |                   |                          |             |
| XXXXXXX100 - Minor (By) Savings -<br>008008S1 | ٦                      |                          |                   |                          |             |
| XXXXXXX100 - Minor (By) Savings -<br>009009S1 | ٦                      |                          |                   |                          |             |

#### 6. Click "Save" to confirm Entitlements for the Secondary User.

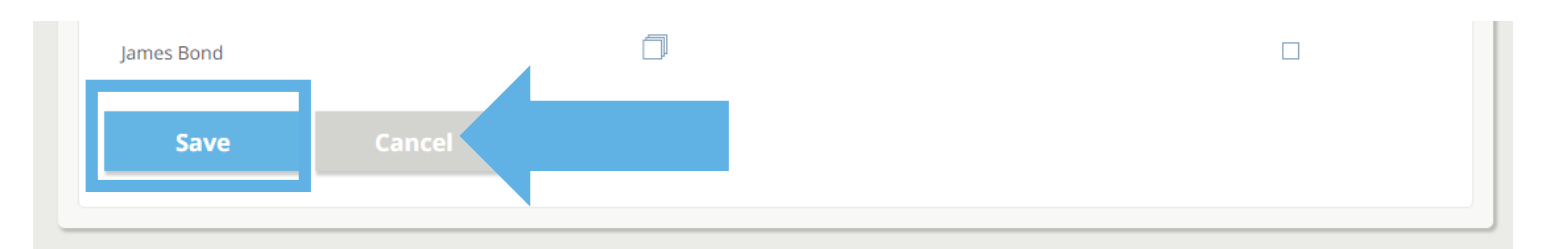

**IMPORTANT NOTE:** Please see last page for note on Identity Verification.

For more information visit **wecu.com/SystemUpgrade** or call us at 800-525-8703. WECU is insured by NCUA.

#### How to Manage Secondary Users

- 1. Go to the Users page via previous instructions to add a user.
  - Overview/Home Page > Profile > Users
  - To edit the User Details click the pencil icon.
  - To edit the Entitlements click the keys icon.
  - Click "Save" when complete with edits.

|                      | USER ID       | STATUS | LAST LOGIN             |       |
|----------------------|---------------|--------|------------------------|-------|
|                      |               |        |                        | _     |
| Eve Moneypenny       | evemoneypenny | Active |                        | / 🕅 🗊 |
| James Bond (Primary) | agent007      | Active | 10/11/2018 12:26:51 PM | 1     |
| Addition             |               |        |                        |       |

## **Important Note: Identity Verification**

Any changes to personal info or users will prompt an identity verification.

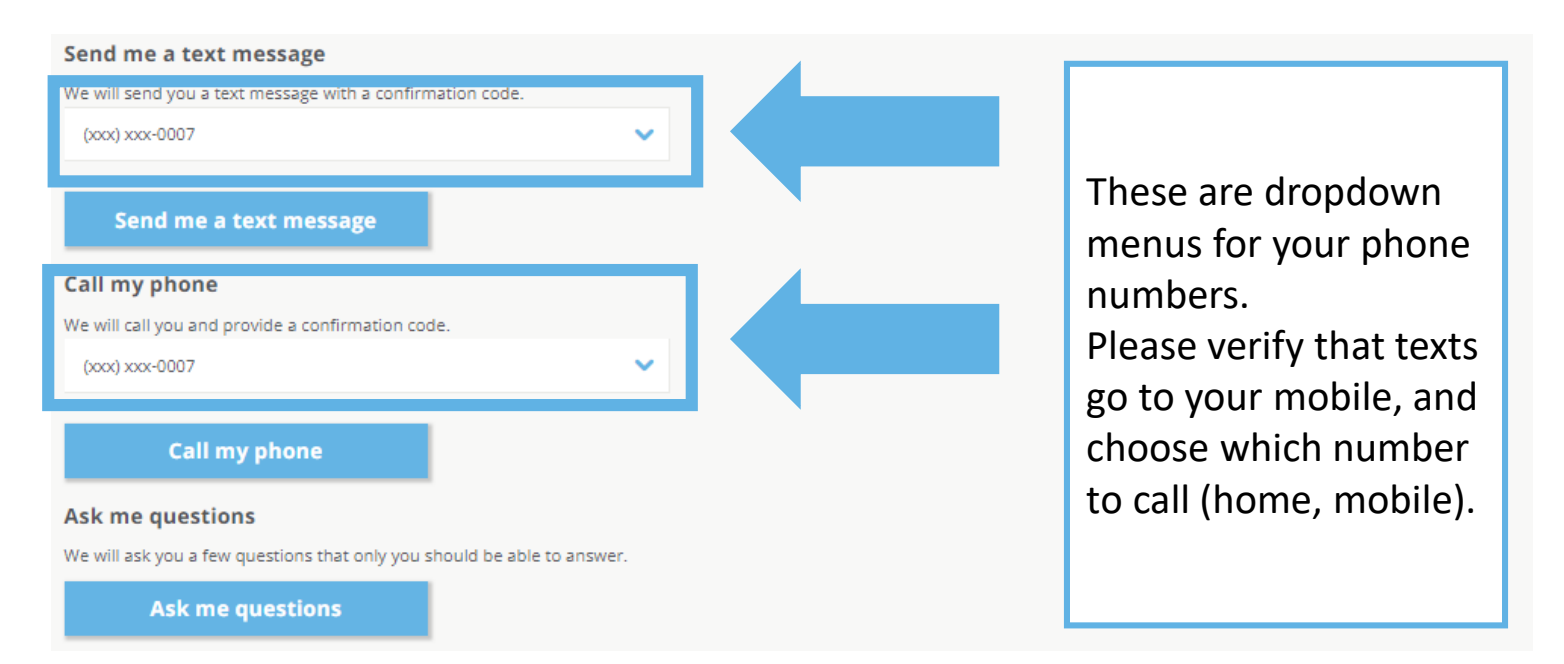

For more information visit **wecu.com/SystemUpgrade** or call us at 800-525-8703. WECU is insured by NCUA.